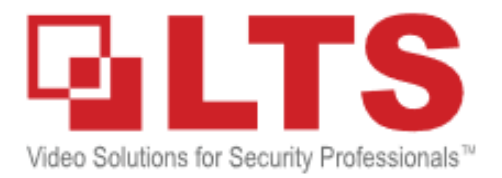

# Hardware Integration with LTAH103C Serial Device Server

### Content

| Preparation         | 1   |
|---------------------|-----|
| Hardware Setup      | 2   |
| Configuration Steps | 3-5 |

# Preparation

LTAH103C Serial Device Server serves as a RS232 COM to Ethernet LAN TCP/IP converter, itself will be assigned an IP address and treated as a network device. The purpose of using this module is to realize the hardware integration of any unit using a RS232 communication interface (i.e. POS system) with a DVR/NVR, thus providing a possible solution for integrating multiple RS232 units into the network.

Equipment List:

LTAH103C Serial Device Server

A Windows OS Computer

A Router

DVR/NVR

POS system

Serval Cat5/Cat6 Cables

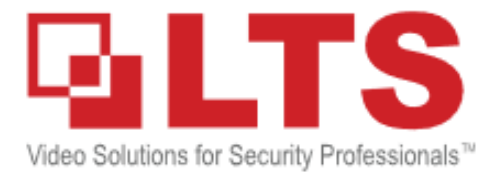

### Hardware Setup

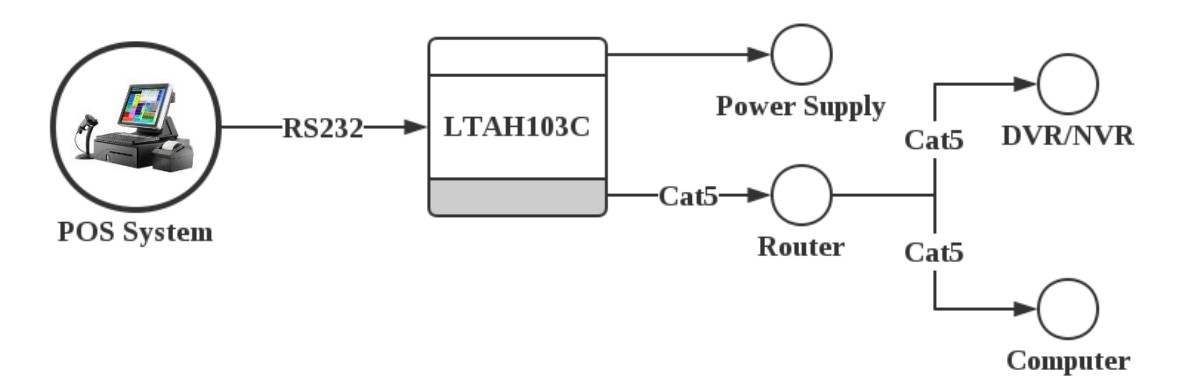

- 1. Connect the LTAH103C with the POS system through RS232 cable.
- 2. Connect a cat5 cable from the module to a router.
- 3. Connect a computer to the same router and open the TCP232-T24 software.
- 4. Connect the power supply to the module.

### **Configuration Steps**

Configure the server parameters as follows:

1. Download the setup software at: <u>http://dl.ltsecurityinc.com/software/RS232-to-</u> <u>TCP\_V5.1.0.1.zip</u>. And double click it to open.

| ameters (?)                                       |                           |                                        |  |  |
|---------------------------------------------------|---------------------------|----------------------------------------|--|--|
| Module work mode                                  | TCP Client                | Show Expand functions j-               |  |  |
| Module IP                                         | 192.168.1.150             | Operate via COM (?) CFG connect to GND |  |  |
| Subnet mask                                       | 255.255.255.0             | Select serial port COM4 (?)            |  |  |
| Default Gateway                                   | 192.168.1.1               | Read via COM                           |  |  |
| Baud Rate(bps)                                    | 115200                    | Setup via COM                          |  |  |
| Parity/Data/Stop                                  | NONE • 8 • 1 •            | Operate via LAN (?) Leave CFG pin free |  |  |
| Module port                                       | 20108                     | Search in LAN                          |  |  |
| Destination IP                                    | 192.168.1.200             | Set selected item via LAN              |  |  |
| Destination Port                                  | 10008                     | Device list in the Net                 |  |  |
|                                                   |                           | Module IP MAC Ver                      |  |  |
| 15                                                |                           | 192.168.1.150 00E6284C5700 5.8         |  |  |
| The param of Device wh<br>OK,You can search for n | ch MAC is 00E5284C5700set |                                        |  |  |

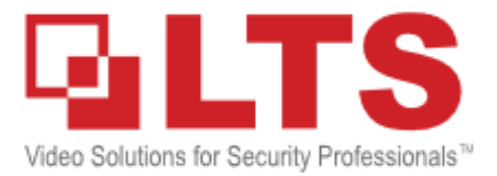

2. Click *<Search in LAN>* to search for the module within the network.

| Module work mode                                  | TCP Client 💌                 | Show Expand functions i-               |  |  |
|---------------------------------------------------|------------------------------|----------------------------------------|--|--|
| Module IP                                         | 192.168.1.150                | Operate via COM (?) CFG connect to GND |  |  |
| Subnet mask                                       | 255.255.255.0                | Select serial port COM4 💽 (            |  |  |
| Default Gateway                                   | 192.168.1.1                  | Read via COM                           |  |  |
| Baud Rate(bps)                                    | 115200                       | Setup via COM                          |  |  |
| Parity/Data/Stop                                  | NONE • 8 • 1 •               | Operate via LAN (?) Leave CFG pin free |  |  |
| Module port                                       | 20108                        | Search in LAN                          |  |  |
| Destination IP                                    | 192.168.1.200                | Set selected item via LAN              |  |  |
| Destination Port                                  | 10008                        | Device list in the Net                 |  |  |
|                                                   |                              | Module IP MAC Ver                      |  |  |
| .ogs                                              |                              | 192.168.1.150 00E6284C5700 5.8         |  |  |
| The param of Device wh<br>OK,You can search for n | ich MAC is 00E5284C5700set A |                                        |  |  |

3. Click the module to confirm.

| arameters (?)                                     | -                                               |                                        |
|---------------------------------------------------|-------------------------------------------------|----------------------------------------|
| Module work mode                                  | TCP Client                                      | Show Expand functions i                |
| Module IP                                         | 192.168.1.150                                   | Operate via COM (?) CFG connect to GND |
| Subnet mask                                       | 255.255.255.0                                   | Select serial port COM4 💌 🤇            |
| Default Gateway                                   | 192.168.1.1                                     | Read via COM                           |
| Baud Rate(bps)                                    | 115200                                          | Setup via COM                          |
| Parity/Data/Stop                                  | NONE • 8 • 1 •                                  | Operate via LAN (?) Leave CFG pin free |
| Module port                                       | 20108                                           | Search in LAN                          |
| Destination IP                                    | 192.168.1.200                                   | Set selected item via LAN              |
| Destination Port                                  | 10008                                           | Device list in the Net                 |
| ogs                                               |                                                 | 192.168.1.150 00E6284C5700 5.8         |
| The param of Device wh<br>OK You can search for n | ich MAC is 00£6284C5700set<br>ew setting later. |                                        |

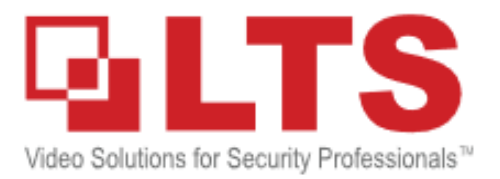

4. Choose the *<Module Work Mode>* to be TCP Client, and set an available IP address for the module, please also make sure the other network settings are correct.

| Modulo work mode                                  | TCR Client                                 |         | Sho                       | w Expand functio | ins i-     |
|---------------------------------------------------|--------------------------------------------|---------|---------------------------|------------------|------------|
| Module work mode                                  | TICP Client                                | -       |                           | a Expanditanceo  | 101        |
| Module IP                                         | 192.168.1.150                              |         | Operate via COM           | (?) CFG conn     | ect to GND |
| Subnet mask                                       | 255.255.255.0                              |         | Select serial port        | COM4             | •          |
| Default Gateway                                   | 192.168.1.1                                |         |                           | Read via COM     |            |
| Baud Rate(bps)                                    | 115200                                     |         |                           | Setup via COM    |            |
| Parity/Data/Stop                                  | NONE V 8 V                                 | · 1 •   | Operate via LAN           | (?) Leave CF     | G pin free |
| Module port                                       | 20108                                      |         | Search in LAN             |                  |            |
| Destination IP                                    | 192.168.1.200                              |         | Set selected item via LAN |                  |            |
| Destination Port                                  | 10008                                      |         | Device list in the Net    |                  |            |
|                                                   |                                            |         | Module IP                 | MAC              | Ver        |
| ogs                                               |                                            |         | 192,168,1,150             | 00E6284C5        | 700 5.8    |
| The param of Device wh<br>OK You can search for n | ich MAC is 00E6284C57<br>ew setting later. | 00set 🔺 |                           |                  |            |

5. Configure the COM settings based on the POS hardware settings.

|                                                    |                            | an and a second                        |  |  |
|----------------------------------------------------|----------------------------|----------------------------------------|--|--|
| Module work mode                                   | TCP Client                 | Snow Expand functions (                |  |  |
| Module IP                                          | 192,168.1.150              | Operate via COM (?) CFG connect to GND |  |  |
| Subnet mask                                        | 255.255.255.0              | Select serial port COM4 (?             |  |  |
| Default Gateway                                    | 192.168.1.1                | Read via COM                           |  |  |
| Baud Rate(bps)                                     | 115200                     | Setup via COM                          |  |  |
| Parity/Data/Stop                                   | NONE • 8 • 1               | Operate via LAN (?) Leave CFG pin free |  |  |
| Module port                                        | 20108                      | Search in LAN                          |  |  |
| Destination IP                                     | 192.168.1.200              | Set selected item via LAN              |  |  |
| Destination Port                                   | 10008                      | Device list in the Net                 |  |  |
|                                                    |                            | Module IP MAC Ver                      |  |  |
| qs                                                 |                            | 192.168.1.150 00E6284C5700 5.8         |  |  |
| The param of Device wh<br>OK, You can search for n | ich MAC is 00E5284C5700set |                                        |  |  |

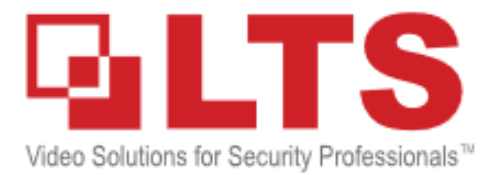

6. Input the DVR/NVR's IP address and the POS port settings (Default is 10000).

| alameters (f)           |                            |                                        |  |  |
|-------------------------|----------------------------|----------------------------------------|--|--|
| Module work mode        | TCP Client                 | Show Expand functions i                |  |  |
| Module IP               | 192.168.1.150              | Operate via COM (?) CFG connect to GND |  |  |
| Subnet mask             | 255.255.255.0              | Select serial port COM4 💌 (*           |  |  |
| Default Gateway         | 192.168.1.1                | Read via COM                           |  |  |
| Baud Rate(bps)          | 115200                     | Setup via COM                          |  |  |
| Parity/Data/Stop        | NONE • 8 • 1 •             | Operate via LAN (?) Leave CFG pin free |  |  |
| Module port             | 20108                      | Search in LAN                          |  |  |
| Destination IP          | 192.168.1.200              | Set selected item via LAN              |  |  |
| Destination Port        | 10008                      | Device list in the Net                 |  |  |
|                         | · · · · ·                  | Module IP MAC Ver                      |  |  |
| Logs                    |                            | 192.168.1.150 00E6284C5700 5.8         |  |  |
| The param of Device wh  | ich MAC is 00E6284C5700set |                                        |  |  |
| OK,You can search for n | ew setting later.          |                                        |  |  |
|                         |                            |                                        |  |  |
|                         |                            |                                        |  |  |
|                         |                            |                                        |  |  |
|                         |                            |                                        |  |  |
|                         |                            |                                        |  |  |

7. Click *<Set Selected item via LAN>* to confirm the parameters and update them to the module, then the server is ready.

| Search OĐIA Help                                   |                              |                                       |       |  |
|----------------------------------------------------|------------------------------|---------------------------------------|-------|--|
| arameters (?)                                      |                              |                                       |       |  |
| Module work mode                                   | TCP Client                   | Show Expand functions i               |       |  |
| Module IP                                          | 192.168.1.150                | Operate via COM (?) CFG connect to G  | ND    |  |
| Subnet mask                                        | 255.255.255.0                | Select serial port COM4               | • (?) |  |
| Default Gateway                                    | 192.168.1.1                  | Read via COM                          |       |  |
| Baud Rate(bps)                                     | 115200                       | Setup via COM                         |       |  |
| Parity/Data/Stop                                   | NONE • 8 • 1 •               | Operate via LAN (?) Leave CFG pin fre | e     |  |
| Module port                                        | 20108                        | Search in LAN                         |       |  |
| Destination IP                                     | 192.168.1.200                | Set selected item via LAN             |       |  |
| Destination Port                                   | 10008                        | Device list in the Net                |       |  |
|                                                    | 1                            | Module IP MAC Ver                     |       |  |
| 005                                                |                              | 192.168.1.150 00E6284C5700 5.8        |       |  |
| The param of Device wh<br>OK, You can search for n | ich MAC is 00E6284C5700set * |                                       |       |  |